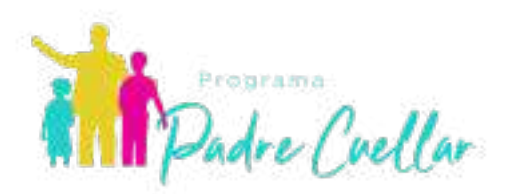

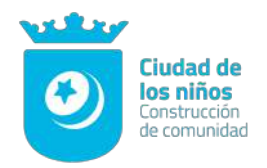

1

## PASOS PARA OBTENER TU CÉDULA DE IDENTIFICACIÓN FISCAL

#### 1. Ingresar a la página web de la Secretaria de

# https://www.sat.gob.mx/home

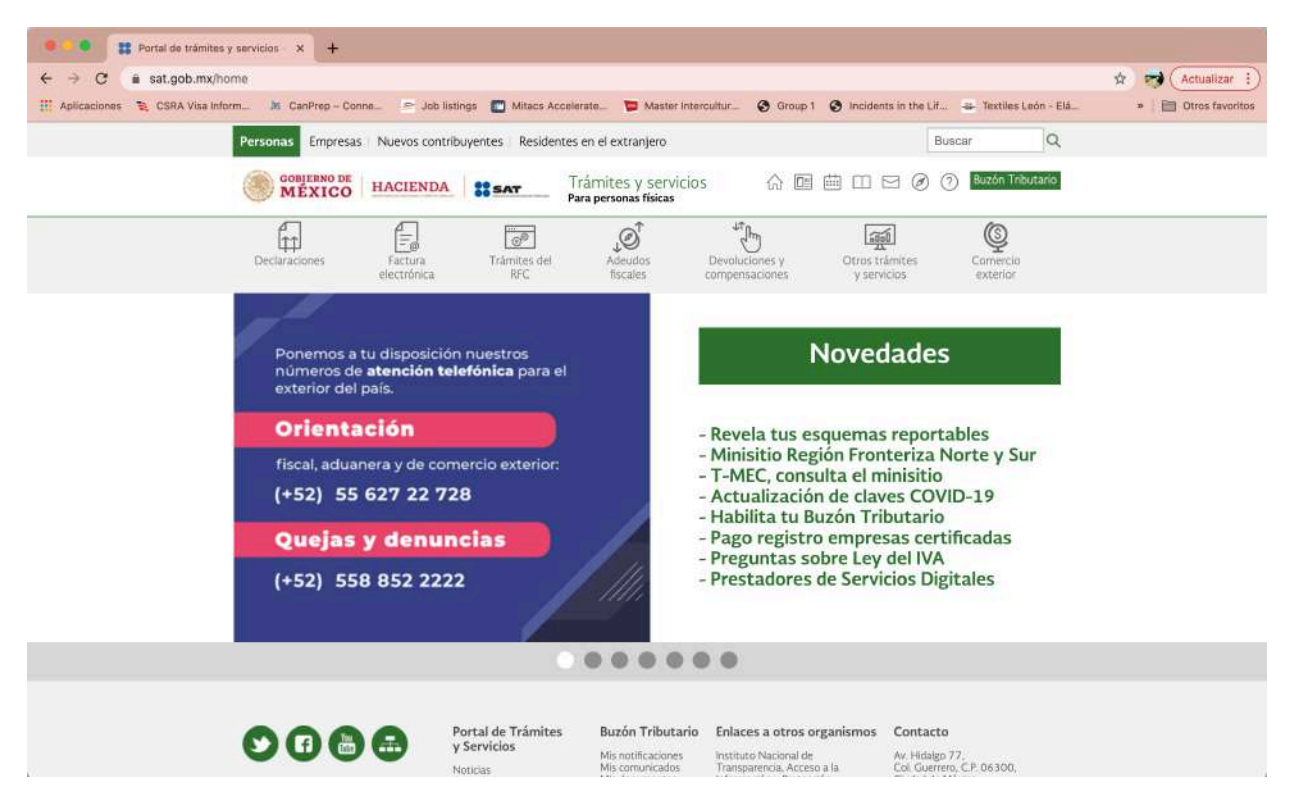

2. Hacer click en el apartado de trámites del RFC y seleccionar la opción de <u>Obtén tu cédula de</u> <u>identificación Fiscal.</u>

| ← → C | As CanPrep - Conr<br>sonas Empresas<br>COMPENSO DE<br>MÉXICO<br>HECHARDONS | Ane_ Sob listi<br>Nuevos contrib<br>HACIENDA<br>Factoria<br>Factoria | ings Mitacs Accel<br>buyentes Residentes<br>is sar J<br>Trâmites del<br>RFC<br>Obrén tu cèdula de<br>Obrén tu RFC con la | erate The Master Inte<br>s en el extranjero<br>Trámites y servicio<br>an personas físicas<br>Adeudos<br>fiscales<br>identificación fiscal | reultur_ 💽 Group 1 IS 🔐 🗇                                                         | Incidents in the I   Incidents in the I   Incidents in the I   Incidents in the I   Incidents in the Incidents in the Incidents in the Incidents   Incidents in the Incident Incidents Incidents   Incidents Incidents Incidents   Incidents Incidents   Incidents Incidents   Incidents Incidents   Incidents Incidents   Incidents Incidents   Incidents Incidents   Incidents Incidents   Incidents Incidents   Incidents Incidents   Incidents Incidents   Incidents   I | Lif Textiles León -<br>Buscar Q<br>(2) Buscón Tributario<br>Buscón Tributario<br>Comercio<br>exterior | * * E | Actualiza |
|-------|----------------------------------------------------------------------------|----------------------------------------------------------------------|----------------------------------------------------------------------------------------------------|----------------------------------------------------------------------------------------------------|-----------------------------------------------------------------------------------|----------------------------------------------------------------------------------------------------|----------------------------------------------------------------------------------------------------|-------|-----------|
| Pers  | Sonas Empresas<br>Compension Del<br>MEXICO<br>Heclaraciones                | Auevos contrib                                                       | Chtén tu cédula de                                                                                                    | s en el extranjero<br>Frámites y servicio<br>ara personas físicas<br>Adeudos<br>fiscales                                                  | ns no mainte                                                                      | 曲 田 日 @                                                                                                    | Buscar Q<br>Buzón Tribucano<br>Comercio<br>exterior                                                   | 2     |           |
| De    | COMPERING DE<br>MÉXICO<br>Heclaradiones                                    | HACIENDA<br>Factura<br>electrónica                                   | Trámites del<br>RFC                                                                                                    | Irámites y servicio<br>an personas físicas<br>Adeudos<br>fiscales<br>identificación fiscal                                                | ns no compositions y compositions y compositions y compositions and and a matrix. | Image: Constraint of the second second se                | Buzôn Tributario<br>Comercio<br>exterior                                                              |       |           |
| De    | eclaraciones                                                               | Factura<br>electrópica                                               | Trámites del<br>RFC<br>Obtén tu cédula de                                                                                | Adeudos<br>fiscales                                                                                                    | Devoluciones y<br>compensaciones                                                  | Otros trámites<br>y servicios                                                                                                    | Comercio<br>exterior                                                                                  |       |           |
|       | 6                                                                          |                                                                      | Obtén tu cédula de<br>Obtén tu RFC con la                                                                                | identificación fiscal                                                                                                    | ires<br>ancia                                                                     |                                                                                                    | Y                                                                                                    |       |           |
|       |                                                                            | of Carlot                                                            | Inscribe a tus traba)                                                                                                    | a Clave Unica de Registro<br>jadores en el RFC                                                                                            | e de Población                                                                    | e el régir<br>poración                                                                                                    | nen de<br>fiscal                                                                                      |       |           |
|       |                                                                            |                                                                      | Ver mås.                                                                                                    | M                                                                                                    | - Conoce tus o<br>- Cumple con t<br>- Beneficios y f<br>- Habilita tu Bu          | el RFC<br>obligaciones<br>tus obligacion<br>facilidades<br>uzón Tributar                                                                                                    | io                                                                                                    |       |           |
|       | April House                                                                |                                                                      | 20                                                                                                    | sun                                                                                                    |                                                                                   |                                                                                                    |                                                                                                    |       |           |
|       |                                                                            |                                                                      | 0                                                                                                    |                                                                                                    | 00                                                                                |                                                                                                    |                                                                                                    |       |           |

3. Ingresa la información solicitada, en este caso es necesario llenar los campos de RFC, CONTRASEÑA Y CAPTCHA\*. Y luego dar click en Enviar.

| → C ■ sat.gob.mx/aplicacion/login/28889/obten-tu-o                      | redula-de-identificacion-fiscal                                                                                | Actualizar         |
|-------------------------------------------------------------------------|----------------------------------------------------------------------------------------------------|--------------------|
| Aplicaciones 📚 CSRA Visa Inform 🧦 CanPrep - Conne =                     | - Job listings 🔝 Mitacs Accelerate 🐚 Master Intercultur 🕲 Group 1 🕲 Incidents in the Lif 🚢 Textiles León - Elá | » 📔 Otros favorito |
| Personas Empresas Nuevo                                                 | os contribuyentes Residentes en el extranjero Buscar Q                                                         |                    |
| Asalariados   Arrendadores   Er                                         | npresarios y profesionistas i Incorporación Fiscal i Sector primario i Otros ingresos                          |                    |
|                                                                         |                                                                                                    |                    |
| Declaraciones Factor                                                    | ra Trámites del Adeudos Devoluciones y <b>Otros trámites</b> Comercio                                          |                    |
| inclose Geos partices y tervicios > 0                                   | MART AN GOMINE WE INSTRUMENT INVEST                                                                            |                    |
|                                                                         |                                                                                                    |                    |
| Acceso por co                                                           | ontraseña                                                                                                    |                    |
| Acceso por co                                                           | ontraseña                                                                                                    |                    |
| Acceso por co                                                           | RFC                                                                                                    |                    |
| Acceso por co<br>RFC:<br>Contraseña: 9                                  | RFC<br>Contraseña                                                                                              |                    |
| Acceso por co<br>RFC:<br>Contraseña: 0                                  | RFC<br>Contraseña                                                                                              |                    |
| Acceso por co<br>RFC:<br>Contraseña: @<br>e.firma portable:             | RFC<br>Contraseña<br>Clave dinámica                                                                            |                    |
| Acceso por co<br>RFC:<br>Contraseña: •<br>e.firma portable:<br>Captcha: | RFC<br>Contraseña<br>Clave dinámica                                                                            |                    |
| Acceso por co<br>RFC:<br>Contraseña:<br>e.firma portable:<br>Captcha:   | RFC<br>Contraseña<br>Clave dinámica                                                                            |                    |
| Acceso por co<br>RFC:<br>Contraseña:<br>e.firma portable:<br>Captcha:   | RFC<br>Contraseña<br>Clave dinámica<br>Base a palabra del captcha                                              |                    |
| Acceso por co<br>RFC:<br>Contraseña: •<br>e.firma portable:<br>Captcha: | RFC<br>Contraseña<br>Clave dinámica<br>Escriba la palabra del captcha<br>e.firma                               |                    |

\*El Captcha consiste en escribir los números y/o letras que vienen en la imagen arriba del espacio.

2

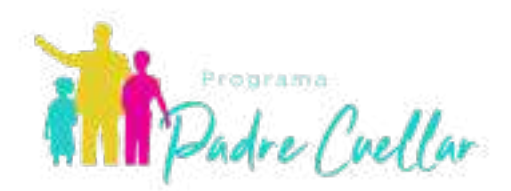

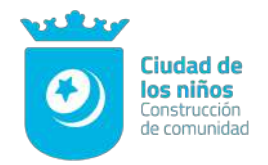

4. Hacer click en GENERAR CIF y posteriormente seleccionar la opción de IMPRIMIR.

| xplicaciones 🛛 💐 CSRA Visa Infor | m M CanPrep - Co             | nne 🍝 Job listi                                   | ngs 🔲 Mitacs Accelerate        | Distance Master Intercultur | Group 1 🕥 Inc           | idents in the Lif 🕳 Textil | es León - Elá | • Dtros favo |
|----------------------------------|------------------------------|---------------------------------------------------|--------------------------------|-----------------------------|-------------------------|----------------------------|---------------|--------------|
|                                  | GOBJEENO DE<br>MÉXICO        | HACIENDA                                          | SAT                            | В                           | uzón Tributario de Lu   | icia Estefany Morales Per  | ez 🔨          |              |
|                                  | 23 de febrero de 2021        | 06:45:06 PM                                       |                                | @ ① 및 ☆ go                  | b.mx Buscar             | Q Cerrar                   | rsesión       |              |
|                                  | Declaraciones                | Factura                                           | Actualización a<br>otros padro | al RFC y Otro               | os trámites y servicios | Mis                        |               |              |
|                                  |                              |                                                   |                                |                             |                         |                            |               |              |
| In                               | vicio > Otros trâmites y ser | vicios > Obtén tu cédul                           | la de identificación fiscal    |                             |                         |                            |               |              |
| In                               | vicio > Otros trámites y ser | vicios > Obtén tu cédul<br>Fiscal RFC MOPLIS      | la de identificación fiscal    |                             |                         |                            |               |              |
| In                               | vicio > Otros trâmites y ser | vicios > Obtén tu cédul<br>Fiacal REC MOPLAS      | la de identificación fiscal    |                             |                         |                            |               |              |
| In                               | vicio > Otros trâmites y ser | vicios > Obtén tu cédul<br>Flacal RFC: MOPLES     | fa de identificación fiscal    | 1                           | _                       |                            |               |              |
| in                               | vicio > Otros trâmites γ ser | vicios > Obtén tu cédul<br>Filiacial RFC : MOPLIE | la de identificación fiscal    | <u>;</u> ]                  | _                       |                            |               |              |
| in                               | icio > Otros trâmites γ ser  | vicios > Obtén tu cédu<br>Fiecal RFC: MOPLIS      | la de identificación fiscal    |                             |                         |                            |               |              |
| in                               | icio > Otros trâmites y ser  | vicios > Obtén tu cédul                           | la de identificación fiscal    | 5.                          |                         |                            |               |              |
| in                               | icio > Otros trámites γ ser  | vicios > Obtén tu cédul                           | Ea de identificación fiscal    | Descargar                   |                         |                            |               |              |

5. Una vez abierta la página para mandar a Imprimir seleccionaremos la opción de VER O GUARDAR EN PDF. Bajo el formato PDF es que se solicita la cédula.

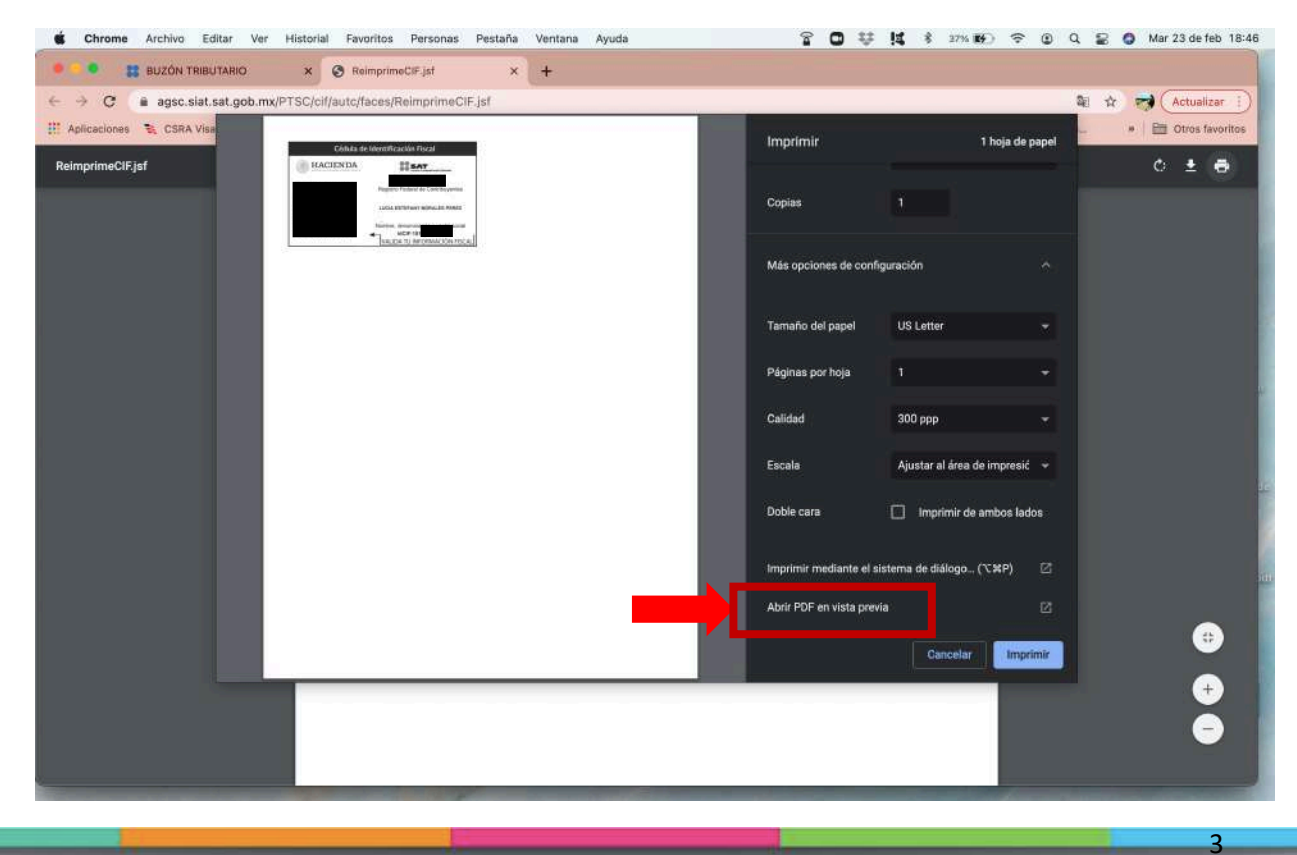

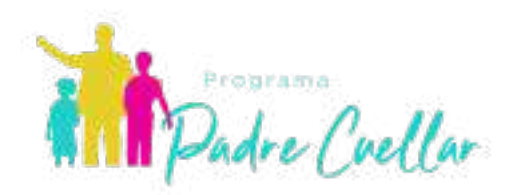

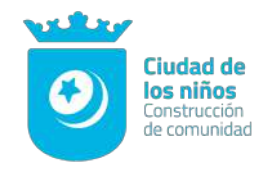

4

## Para obtener tu OPINIÓN DEL CUMPLIMIENTO DE OBLIGACIONES FISCALES

1. Haz click en la opción de <u>Otros trámites y servicios</u> y selecciona la opción de OBTÉN TU OPINIÓN DEL CUMPLIMIENTO DE OBLIGACIONES FISCALES.

| <ul> <li> C</li> <li></li></ul>                                                                  | es-fiscales 🔅 🤁 Actualizar :                                                              |
|--------------------------------------------------------------------------------------------------|-------------------------------------------------------------------------------------------|
| Aplicaciones 🧏 CSRA Visa Inform 🔉 CanPrep - Conne 🔊 Job listings 🛅 Mitacs Accelerate 🐚 Maste     | er Intercultur 💿 Group 1 💿 Incidents in the Lif 🚢 Textiles León - Elá * 📔 Otros favoritos |
| GOBJEENO DE HACIENDA SAT                                                                         | Buzón Tributario de Lucia Estefany Morales Perez 🔨                                        |
| 23 de febrero de 2021 06:53:54 PM 合                                                              | 요 ☆ gob.mx Buscar Q Cerrar sestion                                                        |
| Declaraciones Factura Actualización<br>dectrónica otros pad                                      | Otros trámites y Mis<br>servicios expedientes                                             |
| Inicio > Otros trámites y servicios > Obtén tu opinión del cumplimiento de obligaciones fiscales | Genera tu Constancia de Situaición Fiscal<br>Consulta tu clave de RFC mediante CURP       |
|                                                                                                  | Obtén tu opinión del cumplimiento de obligaciones fiscales<br>Agenda una cita             |
|                                                                                                  | Descarga tu Certificado de e firma Cantes FIEL, Firma                                     |
|                                                                                                  | Adeados fiscales                                                                          |
|                                                                                                  | Devoluciones y compensaciones                                                             |
|                                                                                                  | Comercio exterior                                                                         |
|                                                                                                  | Ver mas.                                                                                  |

2. Si sigues dentro de tu sesión, la página se abrirá de la siguiente manera. Si, por algo se te saco puede solicitar tus datos nuevamente y saldra una página como en el punto 3 del proceso anterior, solicitando su RFC, CONTRASEÑA y el CAPTCHA. Y luego dar click en enviar.

|                                   |                       |                    |                    |                   |                     |                        | - Willy               | •                                                      |
|-----------------------------------|-----------------------|--------------------|--------------------|-------------------|---------------------|------------------------|-----------------------|--------------------------------------------------------|
| Progr                             | e Cue                 | ellar              | 3                  |                   |                     | van 11.00 18 10        | 0                     | Ciudad de<br>Ios niños<br>Construcción<br>de comunidad |
| WhatsApp                          | × Minicia /           | Twitter            | × 🎮 Recibido       | s - luciamp01@gma | 🗙 🗱 Portal de trá   | mites y servicios X +  |                       |                                                        |
| ← → C a sat.gob.mx/consult        | tas/login/20777/consu | ilta-tu-ppinion-de | -cumplimiento-de-o | bligaciones-fisca | les                 |                        | 0                     | 🖈 🤿 (Actualizar i)                                     |
| 🔛 Aplicaciones 🐴 CSRA Visa Inform | M CanPrep - Conne.    | > Job listings     | Mitacs Accelerat   | w 🧊 Master Ir     | tercultur 🔇 Group 1 | S Incidents in the Lif | 🕳 Textiles León - Elá | »   🛅 Otros favoritos                                  |
| ~                                 | PILATOU .             |                    | Para               | personas físicas  |                     |                        |                       |                                                        |
| 1                                 | Declaraciones         | Factura            | Trámites del       | JO<br>Adeudos     | Devoluciones y      | Otros trámites         | ©<br>Comercia         |                                                        |

Iricio > Otros trámites y servicios > Obtén tu opinión del cumplimiento de obligaciones fiscales

#### Acceso por contraseña

| RFC:            | MOPL951219MC      | :0              |                             |  |
|-----------------|-------------------|-----------------|-----------------------------|--|
| Contraseña: 😡   |                   |                 |                             |  |
| firma portable: | Clave dinámica    |                 |                             |  |
| Captcha:        | 0.000             |                 |                             |  |
|                 | NYQYSC            |                 |                             |  |
|                 |                   | e.firma         | Enviar                      |  |
|                 |                   | ¿Olvidaste tu   | contraseña?                 |  |
| Si at           | in no cuentas con | tu contraseña,  | obtenia <u>aquí</u> .       |  |
| Si aún no       | cuentas con tu el | firma portable. | obtenla <mark>aqu</mark> í. |  |

### 3. Va a hacer click en la opción de imprimir.

| • • • • • • • • • • • • • • • • • • •     | +                                                           |                                                       |                                                  |
|-------------------------------------------|-------------------------------------------------------------|-------------------------------------------------------|--------------------------------------------------|
| ← → C      www.mat.sat.gob.mx/operation   | cion/20777/consulta-tu-opinion-de-cumplimiento              | -de-obligaciones-fiscales                             | 🖈 🥶 (Actualizar 🗄                                |
| III Aplicaciones 🐧 CSRA Visa Inform 🔉 Car | nPrep – Conne 🎓 Job listings 🔲 Mitacs Acceler               | rate 👿 Master Intercultur 🔗 Group 1 🔗 Incidents in th | ve Lif 🚢 Textiles León - Elá 🔅 🗎 Otros favoritos |
|                                           | RNO DE HACIENDA                                             | Buzón Tributario de Lucia Estef                       | any Morales Perez 🦟                              |
| 23 de febrero                             | de 2021 06:53:54 PM                                         | ⊠ @ ⑦ 및 ☆ gob.mx Buscar                               | Q Cerrar sesión                                  |
| Declaraci                                 | ones Factura Actualiz<br>electrónica otros                  | کی ایک ایک ایک ایک ایک ایک ایک ایک ایک ا              | Mis<br>expedientes                               |
| Inicio > Otros trá                        | mites y servicios > Obtén tu opinión del camplimiento de ob | ligaciones fiscales                                   |                                                  |
| reporteOpi                                | nion32DContribuyente.xhtml                                  | 1 / 2                                                 | o 🗈 🖶                                            |
|                                           |                                                             |                                                       |                                                  |
|                                           | Service                                                     | o de Administración Tributaria                        |                                                  |
|                                           | Opinión del cu                                              | implimiento de obligaciones fiscales                  |                                                  |
|                                           | Folio                                                       | Clave de R.F.C.                                       |                                                  |
|                                           | 21N80256471                                                 | MOPL951219MC0                                         |                                                  |
|                                           | Nombre                                                      | Denominación o Razón social                           |                                                  |
|                                           | LUCIA ESTEFANY MORALES PEREZ                                |                                                       |                                                  |
|                                           | Respuesta de opinión:                                       | Estimado contribuyente                                |                                                  |

4. Una vez abierta la página para mandar a Imprimir seleccionaremos la opción de VER O GUARDAR EN PDF. Bajo el formato PDF es que se solicita el acta.

| Programa<br>Padre Cuellar                                                                                                    |                        |                               | Ciudad de<br>los niños<br>Construcción<br>de comunidad |
|----------------------------------------------------------------------------------------------------|------------------------|-------------------------------|--------------------------------------------------------|
| • • • • • • • • • • • • • • • • • • •                                                                                                    |                        |                               |                                                        |
| ← → C  www.mat.sat.gob.mx/operacion/20777/consulta-tu-opinion-de-cumplimiento-de-obligaciones-fiscales                                                                                                    |                        |                               | 🖈 🤿 (Actualizar i)                                     |
| II Aplicaciones 🐚 CSRA Visa                                                                                                    | Imprimir               | 2 hojas de papel              | * 🗎 Otros favoritos                                    |
| Service de Americansis - Trituzera<br>Opraño de rungemente de la lapocera foueto                                                                                                    | Copias                 | 1                             |                                                        |
| Tale Cave is K.F.C.<br>presidenty Review Cave is K.F.C.<br>Nortice, Deservation of Radin acid                                                                                                    | Más opciones de con    | figuración A                  |                                                        |
| Extended contribuyerte<br>Presente in spreimi<br>Di okalari na cuna da dahari di Cardinavargi di Napatina, suka kinaya kagama                                                                                                    | Tamaño del papel       | US Letter 👻                   |                                                        |
| De las contras nontrativos de alterno de la decar de la contras de las contras de las contras de      | Páginas por hoja       | <u>1</u>                      |                                                        |
| Final   1. La parale de la contracteur es paran administra es a durant function de la contracteur en la contracteur en l      | Calidad                | 300 ppp 🚽                     |                                                        |
| Canada de antimismon ante seran en a del 400° parte a lan seran de antimismo de aparecententes.<br>2. Pres entimismo e la seran de anti a que esta parte a la seran de antimismo de antimismo de la seran de antimismo de la seranda de antimismo de la seranda de antimismo de la seranda de antimismo de antimismo de antimismo de antimismo de la seranda de antimismo de la seranda de antimismo de antimismo de<br>antimismo de antimismo de antimismo de antimismo de antimismo de antimismo de antimismo de antimismo de antimismo de antimismo de antimismo de antimismo de antimismo de antimismo de antimismo de antimismo de antimismo de antimismo de a | Escala                 | Ajustar al área de impresió 👻 |                                                        |
| 4. Therefore an articlement is a definition for an end on our spectra (in a final and and a large of a large control in a definition of a large of a large control in a spectra (in a large of a large of a la         | Doble cara             | Imprimir de ambos lados       |                                                        |
| Refer (prior)<br>The transmission of the transmission of transmission of the transmission of the transmission   | Imprimir mediante el : | sistema de diálogo (\C#P) 🛛 🖄 |                                                        |
| MEXICO HACIENDA <b>IL SAT</b>                                                                                                    | Abrir PDF en vista pre | via 🖉                         |                                                        |
| LUCIA ESTEFANY MORALES PEREZ                                                                                                    |                        |                               |                                                        |
| Estimado contribuyente<br>Fesquesta de ceinón                                                                                                    |                        |                               |                                                        |

5. Es necesario que la OPINIÓN QUE EMITE EL SAT RESPECTO DEL CUMPLIMIENTO DE SUS OBLIGACIONES FISCALES SEA EN SENTIDO POSITIVO PARA PODER PARTICIPAR EN EL PROGRAMA, dicho veredicto es asentado en el apartado aquí señalado.

| What Ann                                                                                                    | x 👷 Inicia I Taither X M. Rechildrer, SurjampD100mmil X 🗰 BUZON (BIRUTARIO, Y 4                                                                                                    |          |
|----------------------------------------------------------------------------------------------------|----------------------------------------------------------------------------------------------------|----------|
|                                                                                                    | n reporteOpinion 32DContribuyente.xhtml.pdf                                                                                                    |          |
|                                                                                                    |                                                                                                    | Actualit |
|                                                                                                    |                                                                                                    | Otros fa |
|                                                                                                    |                                                                                                    |          |
|                                                                                                    | Servicio de Administración Tributaria                                                                                                    |          |
| Succession and                                                                                                    |                                                                                                    |          |
| Barris Barris                                                                                                    | Opinión del cumplimiento de obligaciones fiscales                                                                                                    |          |
|                                                                                                    | Folio Clave de R.F.C.                                                                                                    |          |
|                                                                                                    | 21/00/257570                                                                                                    |          |
|                                                                                                    |                                                                                                    |          |
| Real Property in the Internet of                                                                                                    | N Denominación o Razón social                                                                                                    |          |
| · · · · · · · · · · · · · · · · · · ·                                                                                                    |                                                                                                    |          |
| State of the local division of the local division of the local div |                                                                                                    |          |
|                                                                                                    |                                                                                                    |          |
|                                                                                                    | Respuesta de opinión:                                                                                                    |          |
|                                                                                                    | En atención a su consulta sobre el Cumplimiento de Obligaciones, se le informa lo siguiente:                                                                                                    |          |
|                                                                                                    | En los controles electrónicos institucio <b>POSITIVA</b> ministración Tributaria, se identifica que es un contribuyente registrado en el                                                                                                    |          |
|                                                                                                    | Por lo anterior, se precisa que al montenio en que se realiza esta revisión, se encuentra al corriente en el cumplimiento de las obligaciones<br>ficandes de segurarda al canda 2.1.90 de la Reselución Microlinaco Ficad vigente.                                                                                                    |          |
|                                                                                                    | inscales, de acterido a la regia 2.1.59. de la Resolución Misoeranea Fiscal vigente.                                                                                                    |          |
|                                                                                                    |                                                                                                    |          |
|                                                                                                    | Notes                                                                                                    |          |
|                                                                                                    | NOIAS                                                                                                    |          |
|                                                                                                    | 1 La opinion del cumplimiento, se genera atendiendo a la situación inscal del contribuyente en los siguientes senudos: POSITIVA, - Cuando en contribuyente en els situación está inscrito y al corriente en el cumplimiento de las obligaciones que se consideran en los numerates la 11 de las obligaciones que se consideran en el cumplimiento de las obligaciones que se consideran en el cumplimiento de las obligaciones que se consideran en el cumplimiento de las obligaciones que se consideran en el cumplimiento de las obligaciones que se consideran en los numerates la 11 de las trates 21 de las dels activición Miscelánea Fiscal para 2021; NEGATIVA, - Cuando el contribuyente no está al corriente en el cumplimiento de las obligaciones que se consideran en los numerates la 11 de las trates 21 de las dels activición Miscelánea Fiscal para 2021; NEGATIVA, - Cuando el contribuyente no está al corriente en el cumplimiento de las obligaciones que se consideran en los numerates la 11 de las trates 21 de las dels activición Miscelánea Fiscal para 2021; NEGATIVA, - Cuando el contribuyente no está al corriente en el cumplimiento de las obligaciones que se consideran en los numerates la 11 de las trates 21 de las dels activición Miscelánea Fiscal para 2021; NEGATIVA, - Cuando el contribuyente no está al corriente en el cumplimiento de las obligaciones que se consideran en los numerates la 11 de las trates 21 de las dels dels dels materias dels dels dels dels dels dels dels del |          |
|                                                                                                    | Cuando el contribuyente está inscrito en el RFC pero no tiene obligaciones fiscales.                                                                                                    |          |

6

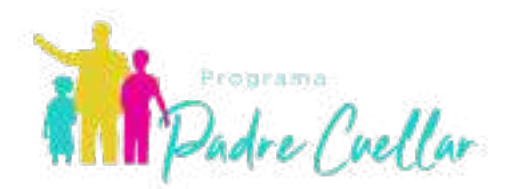

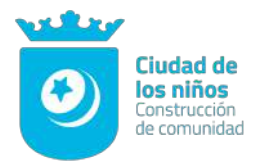

7

#### Ejemplo de una opinión en sentido positivo:

Estimado contribuyente

Respuesta de opinión:

En atención a su consulta sobre el Cumplimiento de Obligaciones, se le informa lo siguiente:

En los controles electrónicos institucionales del Servicio de Administración Tributaria, se observa que en el momento en que se realiza esta revisión, se encuentra al corriente en el cumplimiento de los puntos que revisa la opinión del cumplimiento de obligaciones fiscales, contenidos en la Resolución Miscelánea Fiscal vigente.

Por lo que se emite esta opinión del cumplimiento de obligaciones fiscales, en sentido POSITIVO.

La presente opinión no es una constancia del correcto entero de los impuestos declarados, para lo cual el SAT se reserva sus facultades de verificación previstas en el Código Fiscal de la Federación.

Revisión practicada el día 23 de febrero de 2021, a las 20:05 horas